## **INFORMÁTICA PROF: ANDRÉ ERICLES**

1) (INSTITUTO AOCP/ EBSERH 2016) Considerando o CALC 4.1

(LibreOffice) versão em português, em sua instalação padrão, ao clicar em uma célula vazia, digitar a fórmula a seguir e pressionar a tecla, retornará como resultado

=SE(1+2\*2=6;10^1;2+2/2)

a) 0. b) 1. c) 3. d) 4. e) 10.

### 2) (FUNDEP (Gestão de Concursos)/CRM-MG/AGENTE

ADMIINISTRATIVO 2017) Analise a planilha a seguir gerada pelo Excel.

|   | A | В |  |
|---|---|---|--|
| 1 | 2 | 4 |  |
| 2 | 1 | 9 |  |
| 3 | 3 | 8 |  |
| 4 | 2 | 5 |  |
| 5 |   |   |  |

Qual o resultado da célula C1=SOMASE(A1:A4;2;B1:B4)? a) 9 b) 8 c) 3 d) 4

#### 3) FCC/PGE-BA/Analista de Procuradoria 2013)

O seguinte trecho de uma planilha foi elaborado no Microsoft Excel.

| 1 | A | В |
|---|---|---|
| 1 | 2 |   |
| 2 | 8 |   |
| 3 |   |   |
| 4 | 1 |   |
| 5 | 3 |   |
| C |   |   |

Considere que na célula B5 seja inserida a expressão **=CONT.NUM(A1:A5).** O resultado obtido na célula B5 será: a) 4. b) 18. c) 5. d) 10. e) 2.

4) (FCC/INFRAERO) O intervalo de células A1 até E5 de uma planilha Excel é formado por

- a) 1 linha, 5 colunas e 5 células.
- b) 5 linhas, 1 coluna e 5 células.
- c) 5 linhas, 5 colunas e 5 células.

d) 5 linhas, 5 colunas e 25 células.

e) 25 linhas, 25 colunas e 25 células.

#### 5)(FCC/CAIXA/MEDICO DO TRABALHO 2013) Considere o

seguinte trecho de uma planilha, com as notas de três provas de algumas matérias, editada no Microsoft Excel:

| 1 | A       | В          | С         | D        |
|---|---------|------------|-----------|----------|
| 1 |         | Matemática | Português | Ciências |
| 2 | Prova 1 | 65         | 80        | 95       |
| 3 | Prova 2 | 50         | 75        | 80       |
| 4 | Prova 3 | 70         | 90        | 85       |
| 5 |         |            |           |          |

Caso a função =CONT.NÚM(B2:D4) seja inserida na Célula D5, o valor apresentado nessa Célula será: a) 3. b) 9. c) 150. d) 260 e) 690.

#### 6) VUNESP/SAAE-SP/Auxiliar Administrativo 2014)

Observe a planilha a seguir, sendo editada no MS-Excel 2010, em sua configuração padrão.

| at . | A | В | С |
|------|---|---|---|
| 1    | 1 | 3 |   |
| 2    | а | с |   |
| 3    | 2 | 4 |   |
| 4    | b | d |   |

Assinale a alternativa que contém o valor exibido em C1, após ser preenchida com a fórmula = CONT.NÚM(A1:B4) a) 1 b) 4 c) 5 d) 8 e) 10

7)(VUNESP/FUNDUNESP 2014) Observe a planilha a seguir, sendo editada no MS-Excel 2010, em sua configuração padrão.

| 4 | A | B | С | D |
|---|---|---|---|---|
| 1 | 1 | 2 | а |   |
| 2 | 3 | b | 4 |   |
| 3 | c | 4 |   |   |

Assinale a alternativa que contém o valor exibido na célula D1, após ser preenchida com a seguinte fórmula:

=CONT.VALORES(A1:B3)

a) 2 b) 4 c) 6 d) 8 e) 10

#### 8) (MPE-RS/ASSISTENTE SOCIAL 2014) Observe a planilha do Microsoft Excel 2010, abaixo.

| cc | ONT.VALORES | *(* * * * | =CONT.VALOR | RES(A10:C14;1) |   |   |
|----|-------------|-----------|-------------|----------------|---|---|
|    | A           | В         | с           | D              | E | Ī |
| 10 | 4           | 1         | 1           |                |   |   |
| 11 | 1           |           | 1           |                |   |   |
| 12 | 1           |           | 1           |                |   |   |
| 13 | 1           | 1         |             |                |   |   |
| 14 | 2           | 1         | 1           |                |   |   |
| 15 |             |           |             |                |   |   |
| 16 |             |           |             |                |   |   |
| 17 | =CONT.VA    |           |             |                |   |   |
| 18 |             |           |             |                |   |   |

Com base nos dados da planilha, é correto afirmar que o valor apresentado na célula A17, que contém a fórmula =CONT.VALORES(A10:C14;1), é

a) 10. b) 12. c) 13. d) 15. e) 16.

#### 9) VUNESP/ PC-SP/ Agente de Telecomunicações Policial

2018) No MS-Excel 2016 (em português e em sua configuração padrão), considere a função SE. Assinale a alternativa que apresenta a sintaxe correta de uso da função SE

- a) SE (condição\_1; condição\_2; valor\_1; valor\_2)
- b) SE (teste lógico; valor se falso; valor se verdadeiro)
- c) SE (teste lógico; valor)
- d) SE (condição\_1; condição\_2; valor)
- e) SE (teste lógico; valor se verdadeiro; valor se falso)

10) Considere a tabela e a fórmula do Microsoft Office Excel 2013 na imagem a seguir:

|    | A       | В              | С                   |
|----|---------|----------------|---------------------|
| 1  | nome    | cpf            | registros           |
| 2  | Douglas | 276.813.813.41 | =CONT.SE(B2:B10;B2) |
| 3  | Douglas | 276.813.813.41 |                     |
| 4  | Marli   | 391.472.286.01 |                     |
| 5  | Marli   | 391.472.286.01 |                     |
| 6  | Marli   | 391.472.286.01 |                     |
| 7  | Gildo   | 128.861.756.92 |                     |
| 8  | Douglas | 276.813.813.41 |                     |
| 9  | Odair   | 282.688.491.34 |                     |
| 10 | Douglas | 547.613.855.29 |                     |

Qual será o resultado da fórmula atribuída à célula C2? A) 4 B) 1 C) 3 D) 5 E) 2

11)(VUNESP/TJ-SP/administrador judiciário 2019) Observe a planilha a seguir, sendo editada por meio do MS-Excel 2010, em sua configuração padrão, por um usuário que deseja

controlar itens de despesas miúdas (coluna A) e seus respectivos valores (coluna B).

|   | А       | В          |
|---|---------|------------|
| 1 | Despesa | Valor      |
| 2 |         |            |
| 3 | Item A  | R\$ 157,00 |
| 4 | Item B  | R\$ 234,00 |
| 5 | Item C  | R\$ 876,00 |
| 6 | Item D  | R\$ 190,00 |
| 7 | Item E  | R\$ 22,00  |
| 8 |         |            |
| 9 |         | R\$ 876,00 |
|   |         |            |

A fórmula usada para calcular o valor apresentado na célula B9, que corresponde ao maior valor de um item de despesa, deve ser:

A) =MAIOR(B3;B7;1)

B) = MAIOR(B3:B7;1)

C) =MAIOR(1;B3:B7)

D) =MAIOR(B3;B5;1)

E) =MAIOR(1;B3;B5)

# **12(VUNESP/TJ-SP medico judiciário 2019)** Considere a seguinte planilha, editada no MS-Excel 2013.

|   | Α  | В | С |
|---|----|---|---|
| 1 | 8  | 2 | 7 |
| 2 | 12 | 2 | 4 |
| 3 | 6  | 7 | 8 |
| 4 | 5  | 5 | 5 |
| 5 | 4  | 4 | 4 |
| 6 |    |   |   |

#### Caso a fórmula

#### =SE(MAIOR(B1:B5;3)<>MENOR(A2:C3;2);C1;C4)

seja inserida na célula A6, o resultado produzido será: A) 4 B) 8 C) 7 D) 6 E) 5

#### 13) Considere a seguinte planilha, editada no MS-Excel 2007.

| 1 | A   | В  | С   | D  |
|---|-----|----|-----|----|
| 1 | 12  | 45 | 32  | 96 |
| 2 | 55  |    | 33  | 99 |
| 3 | DEF | 44 | 33  | 88 |
| 4 | 11  | 74 | ABC | 9  |
|   |     |    |     |    |

Após a sua elaboração, foram inseridas, nas células F1 e F2, respectivamente, as seguintes fórmulas:

F1: =CONT.NÚM(A1:D4)

F2: =CONT.SE(A1:D4;">33")

Os resultados produzidos em F1 e F2 são, respectivamente, A) 13 e 7. B) 13 e 9. C) 14 e 7. D) 14 e 9. E) 15 e 7.

**14)** Considere a planilha produzida com a ferramenta Microsoft Office Excel 2003 (configuração padrão).

|    | A                | B          |
|----|------------------|------------|
| 1  | Produto          | Quantidade |
| 2  | Clipes           | 100        |
| 3  | Borracha         | 10         |
| 4  | Lápis            | 3          |
| 5  | Pincel           | 20         |
| 6  | Tesoura          | 40         |
| 7  | Tinta Impressora | 2          |
| 8  | Régua            | 15         |
| 9  | Caneta           | 50         |
| 10 | Grampos          | 200        |

Ao aplicar a fórmula =CONT.SE(B2:B10;"<20"), o resultado será

|  | A) 4 | B) 5 | C) 10 | D) 40 | E) 100 |
|--|------|------|-------|-------|--------|
|--|------|------|-------|-------|--------|

**15)** Observe a imagem de uma planilha do BrOffice Calc. Assinale o valor gerado em G1, resultado da fórmula =CONT.SE(A1:F1;"F").

| - 10  | A | B    | C | D  | E  | F | G                   |
|-------|---|------|---|----|----|---|---------------------|
| 1     | F | F    | F | F  |    |   | =CONT.SE(A1:F1;"F") |
| 2     | F | F    |   | F  |    | F |                     |
| 3     |   |      | F |    | F  | F |                     |
| A) 2. |   | B) 4 |   | C) | 8. | D | 11. E) F; F; F; F.  |

**16)** Observe a planilha exibida a seguir, sendo editada por meio do MS-Excel 2010, em sua configuração padrão.

|   | А | В | С | D |
|---|---|---|---|---|
| 1 | 3 | 1 | 4 |   |
| 2 | 2 | 2 | 3 |   |
| 3 | 5 | 3 | 2 |   |

Assinale a alternativa que apresenta o valor que será exibido na célula D1, após esta ser preenchida com a fórmula =SOMA(CONT.SE(A1:C3;2);1)

A) 1 B) 2 C) 3 D) 4 E) 5

**17) (UERN-2016)** Considere a planilha produzida com a ferramenta Microsoft Office Excel 2007 (configuração padrão):

| 4 | А   | В    | С  | D |
|---|-----|------|----|---|
| 1 | 100 | 40   | 50 |   |
| 2 | 300 | 20   | 20 |   |
| 3 | 50  | UERN | 30 |   |

Se o usuário digitar a fórmula

=SE(MÉDIA(B1;B2)>=C3;SOMA(A3:C3);MÁXIMO(B1:B3)) na célula A6, pode-se afirmar que o resultado será: a) 30. b) 40. c) 80. d) #ERRO!

**18(FUNRIO/SESAU-RO/Estatítico 2017)** Considere o seguinte trecho de uma planilha que está sendo editada no Microsoft Excel 2010 em português:

| ~ |   | 20 -201 | Soundor |   | 2 3,500 | 103.0411 |
|---|---|---------|---------|---|---------|----------|
| 4 | Α | B       | С       | D | E       | F        |
| 1 |   |         |         |   |         |          |
| 2 |   | 230     |         |   |         |          |
| 3 |   | 180     |         |   |         |          |
| 4 |   | 20      |         |   |         |          |
| 5 |   |         |         |   |         |          |
| 6 |   |         |         |   |         |          |
| 7 |   |         |         |   |         |          |
| 8 |   |         |         |   |         |          |

O valor apresentado pela célula C5 após a execução da fórmula inserida nesta célula será:

a) 690. b) 430. c) 200. d) 250. e) 0.

#### 19) VUNESP - 2018 - IPSM - Analista de Gestão Municipal - Contabilidade

|   | А | В | С |
|---|---|---|---|
| 1 | 1 | 5 | 4 |
| 2 | 3 | 2 | 6 |
| 3 | 2 | 6 | 3 |
| 4 | 3 | 2 | 4 |
| 5 |   |   |   |

Assinale a alternativa que apresenta o valor que será exibido na célula C5, após esta ser preenchida com a fórmula **=B4+SE(B1\*B2>10;A3;C1)** 

a) 10 b) 6 c) 4 d) 3 e) 2